Uzupełnienie pola: Placówka w deklaracjach.

Zgodnie z załącznikiem do rozporządzenia nr 60/2010/DSOZ Prezesa Narodowego Funduszu Zdrowia z dnia 27 września 2010, świadczeniodawca za pomocą posiadanej przez siebie aplikacji zobligowany jest do przekazywania danych, których opis znajduję się na stronie 7 dokumentu:

| dekl-poz |                | 1-n |                  | Dane dotyczące deklaracji<br>podstawowej opieki<br>zdrowotnej złożonej przez<br>świadczeniobiorce |                                                                                                    |
|----------|----------------|-----|------------------|---------------------------------------------------------------------------------------------------|----------------------------------------------------------------------------------------------------|
|          | id-dekl        | 1   | do 10<br>cyfr    | Identyfikator deklaracji                                                                          | Atrybut techniczny jednoznacznie<br>identyfikujący złożoną deklarację w ramach<br>systemu informatycznego świadczeniodawcy. |
|          | data-zloz      | 1   | data             | Data złożenia deklaracji<br>wyboru                                                                |                                                                                                    |
|          | id-kom-<br>org | 1   | 3 lub 4<br>cyfry | Identyfikator komórki<br>organizacyjnej, w której<br>złożono deklarację                           | Część VII kodu resortowego. Jeśli nie nadano,<br>to należy przekazać "000"                                                  |

Oznacza to, że jeśli świadczeniodawca nie określił wartości w polu: Placówka znajdującego się w Deklaracji to, do OWNFZ zostaje przesłana informacja: id-kom-org='000'.

Mogą się Państwo spotkać z walidacją zaistniałą po stronie OWNFZ od dnia 01.11.2010, która będzie informować o nieprawidłowym kodzie resortowym cz. VII w przesłanych deklaracjach. Odpowiedz tą należy zinterpretować w następujący sposób: mimo iż dopuszczalne jest przekazywanie kodu:id-kom-org='000' systemy OWNFZ wymagają uzupełnienia w przesyłanych deklaracja kodu resortowego cz. VII znajdującego się w przekazanej umowie elektronicznej.

Na ewentualność wystąpienia sytuacji wymuszającej uzupełnienie kodów resortowych cz. VII w przesyłanych deklaracjach, w aplikacji mMedica znajduje się funkcjonalność pozwalająca na uzupełnienie wymaganego pola w sposób zbiorczy. Instrukcja wykorzystania funkcjonalności krok po kroku została zamieszczona poniżej:

- 1. Przejść w Zarządzanie-> Konfiguracja -> Konfigurator
- 2. W sekcji Deklaracje zaznaczyć pole: Wymagaj placówki w deklaracjach:

| Konfiguracja                                        |                                                                                                    |
|-----------------------------------------------------|----------------------------------------------------------------------------------------------------|
| Podstawowe<br>Ogólne<br>Ewidencia dan               | Deklaracje POZ                                                                                          |
| Rozliczenia<br><mark>Deklaracje</mark><br>Dodatkowe | <ul> <li>Medycyna szkolna w liście deklaracji</li> <li>Ostatni dzień okresu sprawozdawczego:</li> </ul> |

- 3. Zapisać dokonane zmiany poprzez przycisk: Zatwierdź.
- 4. Przejść w zakładkę: Deklaracje
- 5. Wykorzystując filtry dokonać zawężenia deklaracji do interesujących nas pozycji:

| Wyszu | ukiwanie zaawansowane 🛛 🚷     | 9   | Lista | deklaracji    |                    |                 |                   |               |          |
|-------|-------------------------------|-----|-------|---------------|--------------------|-----------------|-------------------|---------------|----------|
| Szuka | <u>)</u>                      |     |       |               | 7.42.007           |                 | 1                 |               |          |
| Nazw  | iisko i imię / PESEL:         | B   | ID    | Nr instalacji | Data<br>zołoszenia | Nazwisko i imię | Status deklaracji | Lista aktywna | Personel |
|       |                               |     |       |               |                    |                 |                   |               |          |
| Płeć: |                               |     |       |               |                    |                 |                   |               |          |
|       |                               |     |       |               |                    |                 |                   |               |          |
| Data  | urodzenia od - do:            | >   |       |               |                    |                 |                   |               |          |
|       | · ·                           | 1 - |       |               |                    |                 |                   |               |          |
| ID pa | icjenta:                      |     |       |               |                    |                 |                   |               |          |
|       | ***                           |     |       |               |                    |                 |                   |               |          |
| Lista | aktywna:                      | -   |       |               |                    |                 |                   |               |          |
|       | *                             |     |       |               |                    |                 |                   |               |          |
| State | ıs deklaracji:                |     |       |               |                    |                 |                   |               |          |
| 0     | ···· złożona                  | ] - |       |               |                    |                 |                   |               |          |
| Data  | złożenia deklaracji od - do:  | -   |       |               |                    |                 |                   |               |          |
|       | · ·                           |     |       |               |                    |                 |                   |               |          |
| Data  | wycofania deklaracji od - do: | -   |       |               |                    |                 |                   |               |          |
|       | × ×                           |     |       |               |                    |                 |                   |               |          |
| Pers  | onel:                         |     |       |               | 1000000000000      |                 |                   |               |          |
|       | ***                           |     |       |               |                    |                 |                   |               |          |

| Wyszukiwanie zaawansowane     |   | 1 :  | a daklavaa    |            |                 |                | AD                  |          |
|-------------------------------|---|------|---------------|------------|-----------------|----------------|---------------------|----------|
| Szukaj 😵                      |   | LISU | a deklarac    |            |                 |                |                     |          |
| Szukaj szczegółowo 🏾 🎗        | 2 | ID   | Nr instalacji | Data       | Nazwisko i imię | Status deklara | racji Lista aktywna | Personel |
| Szkoła:                       | H |      | 1             | 2910320110 |                 | 4              |                     |          |
|                               |   |      |               |            |                 |                |                     |          |
| Typ szkoły:                   | - |      |               |            |                 |                |                     |          |
|                               | 2 |      |               |            |                 |                |                     |          |
| Klasa: Symbol klasy:          |   |      |               |            |                 |                |                     |          |
| Profilaktyka fluorkowa:       |   |      |               |            |                 |                |                     |          |
| • Wył. C Tak C Nie            |   |      |               |            |                 |                |                     |          |
| OW NFZ:                       | - |      |               |            |                 |                |                     |          |
| Discoules                     | 1 |      |               |            |                 |                |                     |          |
| riacowka.                     | - |      |               |            |                 |                |                     |          |
| Etatur andoniarranan          |   |      |               |            |                 |                |                     |          |
| ···                           | - |      |               |            |                 |                |                     |          |
| ID deklaracji:                | - |      |               |            |                 |                |                     |          |
|                               |   |      |               |            |                 |                |                     |          |
| Status eksportu:              | 1 | 1    |               |            |                 |                |                     |          |
|                               |   |      |               |            |                 |                |                     |          |
| Status werylikacji:           |   |      |               |            |                 |                |                     |          |
| Weryfikacja po dacie:         |   |      |               |            |                 |                |                     |          |
|                               |   |      |               |            |                 |                |                     |          |
| Dekl. jest podstawą płatności |   |      |               |            |                 |                |                     |          |
| C Wył. C Tak C Nie            |   |      |               |            |                 |                |                     |          |
| Zastosuj Wyczyść              |   |      |               |            |                 |                |                     |          |

- 6. Wybrać przycisk: Zastosuj, aby aplikacja dokonała zawężenia do pozycji spełniających założenia określone w filtrach
- 7. Wykorzystując Menu znajdujące się w górnej części aplikacji wybrać: Czynności dodatkowe-> Uzupełnianie danych w deklaracjach

| Numer instalacji:   Zakres modyfikacji   Zaznaczone pozycje (1)   wszystkie deklaracje (877)     Personel   Status PESEL   Status PESEL   Image: Status PESEL   Image: Status PESEL   Image: Status PESEL   Image: Status PESEL   Image: Status PESEL   Image: Status PESEL   Image: Status PESEL   Image: Status PESEL   Image: Status PESEL   Image: Status PESEL              |
|----------------------------------------------------------------------------------------------------|
| Zakres modyfikacji   C zaznaczone pozycje (1)   C wszystkie deklaracje (877)     Personel   Status PESEL   Image: Status PESEL   Image: Status PESEL   Image: Status Pesel   Image: Status Pesel   Image: Status Pesel   Image: Status Pesel   Image: Status Pesel   Image: Status Pesel   Image: Status Pesel   Image: Status Pesel   Image: Status Pesel   Image: Status Pesel |
| C zaznaczone pozycje (1)   C wszystkie deklaracje (877)     Personel   Image: Status PESEL   Image: Status PESEL   Image: Placówka   Image: Image: Image: Status PESEL                                                                                                    |
| • wszystkie deklaracje (877)     Personel   • • • • • • • • • • • • • • • • • • •                                                                                                    |
| Personel                                                                                                    |
| Status PESEL                                                                                                    |
| Status PESEL                                                                                                    |
| Placówka                                                                                                    |
| Placówka                                                                                                    |
|                                                                                                    |
|                                                                                                    |
| Kapitacja —————                                                                                                    |
|                                                                                                    |
| Kategoria podpiecznego                                                                                                    |
|                                                                                                    |
| Szkoła                                                                                                    |
|                                                                                                    |
| Typ szkoły                                                                                                    |
|                                                                                                    |
| Profilaktyka fluorkowa                                                                                                    |
| 🗖 🧉 Tak 🤅 Nie                                                                                                    |
| Rok szkolny ———— Klasa ————— Symbol klasy ———                                                                                                    |
|                                                                                                    |
|                                                                                                    |
| Zatwierdź (F9) Wyjście (Alt-F4)                                                                                                    |

- 8. Określić zakres modyfikacji
  - a) Zaznaczone pozycje (pozycje, zaznaczone ręcznie)
  - b) Wszystkie deklaracje (deklaracje, które zostały zawężone poprzez filtr)
- 9. Określić Placówkę jaka ma zostać uzupełniona w deklaracjach poprzez wybranie jej ze słownika:

| C zaznaczone poz   | μ<br>zycje (1)                                         |
|--------------------|--------------------------------------------------------|
| Wszystkie dekia    | aracje (877)                                           |
| Personel           |                                                        |
|                    |                                                        |
| Status PESEL       |                                                        |
|                    |                                                        |
| Placówka           |                                                        |
|                    |                                                        |
| Kapitacja ———      | F Komórki organizacyjne 2010 🔀                         |
|                    | Kod lub nazwa: 🔽 Tylko aktualne Znajdź (F3)            |
| Kategoria podpiec  | Z planu umów na okres od:                              |
|                    |                                                        |
| Szkoła ———         |                                                        |
|                    | GINE10 GINEKOLOGICZNA                                  |
| Typ szkoły ——      | OKUL10 OKULISTYCZNA                                    |
|                    |                                                        |
| Profilaktyka fluor |                                                        |
| 🗖 🔍 Tak 🔍          |                                                        |
| Rok szkolny        |                                                        |
|                    |                                                        |
|                    |                                                        |
|                    |                                                        |
|                    |                                                        |
|                    |                                                        |
|                    |                                                        |
|                    |                                                        |
|                    |                                                        |
|                    |                                                        |
|                    |                                                        |
|                    | Dodaj do preferowanych Wybierz (F4) Wyjście Ustawienia |
|                    |                                                        |

- 10. Wybrać przycisk: Wybierz
- 11. Wybrać przycisk: Zatwierdź, który wyświetli komunikat:

|     | mMedica    |                                                                                                    |
|-----|------------|----------------------------------------------------------------------------------------------------|
|     | ?          | Czy na pewno przypisać zaznaczone pozycje wybranym deklaracjom?                                                                                                    |
|     |            | Tak Nie                                                                                                    |
| 12. | Wybranie p | przycisku: Tak, wywoła weryfikację przeprowadzonych działań i wyświetli komunikat:                                                                                                    |
|     | mMedica    | × × × × × × × × × × × × × × × × × × ×                                                                                                    |
|     | ?          | Przed wykonaniem operacji zbiorczego uzupełniania deklaracji warto wykonać kopię zapasową bazy danych.<br>Przeprowadzana operacja jest nieodwracalna, czy na pewno wybrane są właściwe deklaracje ? |
|     |            | Tak Nie                                                                                                    |

13. Wybranie przycisku: Tak, aktywuje mechanizm uzupełniania deklaracji, którego zakończenie zostanie podsumowane informacją:

| mMedica                                                                             | ×І |
|-------------------------------------------------------------------------------------|----|
| Podsumowanie                                                                        |    |
| Ilość deklaracji: 877<br>Uzupełnione deklaracje: 877<br>Deklaracje nie zmienione: 0 |    |
| (OK)                                                                                |    |

14. Uzupełnione deklaracja należy ponownie przesłać do OWNFZ, poprzez Komunikacja-> Eksport danych > Deklaracje POZ.